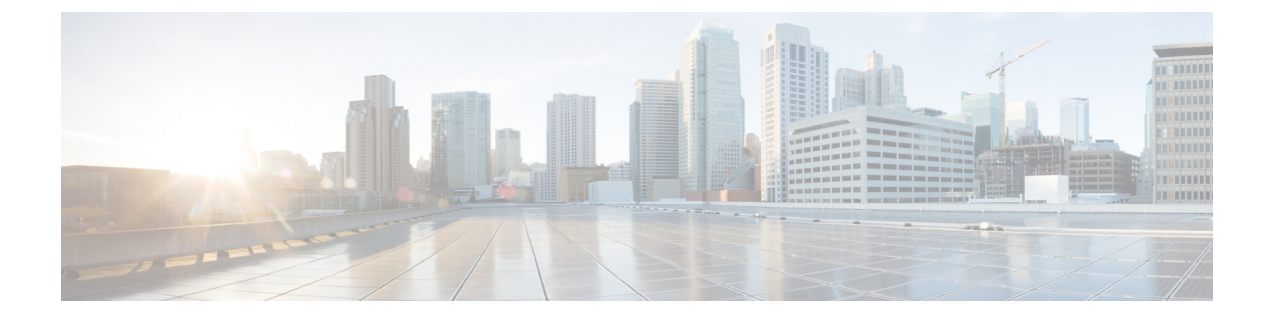

# **Configure Single Sign-On**

This chapter describes how to configure single sign-on for Cisco SD-WAN. Cisco SD-WAN supports single sign-on using Okta or Active Directory Federation Services (ADFS).

- Configure Single Sign-On using Okta, on page 1
- Configure SSO for Active Directory Federation Services (ADFS), on page 4

# **Configure Single Sign-On using Okta**

Okta provides a secure identity management service that lets you connect any person with any application on any device using Single Sign-On (SSO).

Perform the following steps to configure SSO.

### Enable an Identity Provider in vManage

To configure Okta SSO, you must use vManage to enable an identity provider and generate a SAML metadata file:

- 1. In vManage, click Administration > Settings > Identify Provider Settings > Edit.
- 2. Click Enabled.
- **3.** Click **Click here to download the SAML metadata** and save the content in a file. This data will be used for configuring Okta.
- 4. In the metadata, note the following information that you will use to configure Okta with vManage:
  - Entity ID
  - Signing certificate
  - Encryption certificate
  - Logout URL
  - Login URL

### **Configure SSO on the Okta Website**

To configure SSO on the Okta website:

- **1.** Log on to the Okta website.
- 2. Create a username using your email address.
- **3.** To add vManage as one SSO application, click on the **Admin** button on the upper right corner to go to the next page. Then check the upper left corner to make sure it shows the **Classic UI** view on Okta. If it shows the **Developer Console**, click on the down triangle to select the **Classic UI**.
- 4. Click on Add Application under Shortcuts to the right to go to the next page, and then click on Create New Application on the pop-up window. Select Web for the platform, and select SAML 2.0 as the Sign on Method. Click Create.
- 5. Give a string as **Application name**.
- 6. Optional: Upload a logo, and then click Next.
- 7. On SAML Settings for Single sign on URL section, set the value to the samlLoginResponse URL from the downloaded metadata from the vManage UI. Check the box Use this for Recipient URL and Destination URL.
- **8.** Copy the **entityID** string and paste it in the **Audience URI** (**SP Entity ID**) field. The value can be an IP address or the name of the vManage site.
- 9. For Default RelayState, leave empty.
- 10. For Name ID format, select EmailAddress.
- 11. For Application username, select Okta username.
- 12. For Show Advanced Settings, enter the fields as indicated below.

#### Table 1:

| Component               | Value      | Configuration |
|-------------------------|------------|---------------|
| Response                | Signed     |               |
| Assertion Signature     | Signed     |               |
| Signature Algorithm     | RSA-SHA256 |               |
| Digest Algorithm        | SHA256     |               |
| Assertion Encryption    | Encrypted  |               |
| Encryption Algorithm    | AES256-CBC |               |
| Key Transport Algorithm | RSA-OAEP   |               |

| Component                                | Value                            | Configuration                                                                                                    |
|------------------------------------------|----------------------------------|----------------------------------------------------------------------------------------------------|
| Encryption Certificate                   |                                  | <b>a.</b> Copy the encryption certificate from the metadata you downloaded.                                                                                                    |
|                                          |                                  | <ul> <li>b. Go to www.samltool.com and click on X.509 CERTS, paste there. Click Format X.509 Certificate.</li> </ul>                                                                   |
|                                          |                                  | c. Make sure to remove the last empty line<br>and then save the output (X.509.cert with<br>header) into a text file encryption.cer.                                                    |
|                                          |                                  | <b>d.</b> Upload the file. Mozilla Firefox may not allow you to do the upload. Instead, you can use Google Chrome. You should see the certificate information after uploading to Okta. |
| Enable Single Logout                     |                                  | Make sure this is checked.                                                                                                    |
| Single Logout URL                        |                                  | Get from the metadata.                                                                                                    |
| SP Issuer                                |                                  | Use the entityID from the metadata.                                                                                                    |
| Signature Certificate                    |                                  | <b>a.</b> Obtain from the metadata. Format the signature certificate using www.samltool.com as done above.                                                                             |
|                                          |                                  | <b>b.</b> Save to a file, for example, <b>signing.cer</b> and upload.                                                                                                    |
| Authentication context class             | X.509 Certificate                |                                                                                                    |
| Honor Force Authentication               | Yes                              |                                                                                                    |
| SAML issuer ID string                    | SAML issuer ID string            |                                                                                                    |
| Attribute Statements<br>(optional)       | Field: Name                      | Value: Username                                                                                                    |
|                                          | Field: Name format<br>(optional) | Value: Unspecified                                                                                                    |
|                                          | Field: Value                     | Value: user.login                                                                                                    |
| Group Attribute Statements<br>(optional) | Field: Name                      | Value: Groups                                                                                                    |
|                                          | Field: Name format<br>(optional) | Value: Unspecified                                                                                                    |
|                                          | Field: Matches regex             | Value: .*                                                                                                    |

Note It is mandatory to use the two strings, Username and Groups, exactly as shown above. Otherwise, you may be logged in with the default group of Basic.
13. Click Next.
14. For Application Type, check This is an internal app that we have created (optional).
15. Click Finish. This brings you to the Okta application page.

- **16.** Click on **View Setup Instructions**.
- **17.** Copy the IDP metadata.
- In the vManage UI, paste the IDP metadata in vManage using Identity Provider Settings > Upload Identity Provider Metadata, and click Save.

#### Assign Users to the Application

To assign users to the application on the Okta website:

- 1. On the Okta application page, navigate to Assignments > People > Assign.
- 2. Select Assign to people from the drop-down menu.
- 3. Click on Assign next to the user(s) you selected and click Done.
- 4. To add a user, click on **Directory** > **Add Person** > **Save**.

## **Configure SSO for Active Directory Federation Services (ADFS)**

Describes how to use vManage and ADFS to configure Single Sign On (SSO).

The configuration of vManage to use ADFS as IDP involved two steps:

- · Step 1 Import ADFS metadata to vManage
- Step 2- Export vManage metadata to ADFS

Step 2 can be further divided into:

- · Edit and then import vManage metadata to ADFS
- · Setup ADFS manually using the information from vManage metadata

#### Import Metadata File into ADFS

#### Step 1 - Import ADFS metadata to vManage:

 Download the ADFS Metadata file, typically from the ADFS URL: https://<your ADFS FQDN or IP>/FederationMetadata/2007-06/FederationMetadata.xml

- 2. Save the file as adfs\_metadata.txt.
- 3. On the vManage navigate to Admin > Settings > Identify Provider Settings >Enable, and then upload adfs\_metadata.txt to vManage.

Step 2 - Export vManage metadata to ADFS:

- 4. With Identify Provider Settingsenabled, Click here to download SAML metadata and save into a file, which is typically 192.168.1.15 saml metadata.xml.
- Edit vManage Metadata file by deleting everything from <ds:Signature xmlns:ds="http://www.w3.org/2000/09/xmldsig#"> to </ds:Signature>.
- 6. Edit vManage Metadata file by deleting everything from <md:KeyDescriptor use="encryption"> to </md:KeyDescriptor>.
- 7. Import the new modified vManage Metadata file into ADFS, and enter the **entityID** as **Display** Name.
- 8. Click Next until the end.
- 9. Open Edit Claim Rule, and add the following four new custom rules in the exact sequence:

```
@RuleName = "sAMAccountName as Username" c:[Type ==
"http://schemas.microsoft.com/ws/2008/06/identity/claims/windowsaccountname",
Issuer == "AD AUTHORITY"]=> issue(store = "Active Directory", types
= ("Username"), query = ";sAMAccountName;{0}", param = c.Value);
```

```
@RuleName = "sAMAccountName as NameID" c:[Type ==
"http://schemas.microsoft.com/ws/2008/06/identity/claims/windowsaccountname",
Issuer == "AD AUTHORITY"] => issue(store = "Active Directory", types
=
```

("http://schemas.xmlsoap.org/ws/2005/05/identity/claims/nameidentifier"), query = ";sAMAccountName;{0}", param = c.Value);

@RuleName = "Get User Groups and save in temp/variable" c:[Type ==
"http://schemas.microsoft.com/ws/2008/06/identity/claims/windowsaccountname",
Issuer == "AD AUTHORITY"] => add(store = "Active Directory", types =
("http://temp/variable1"), query = ";tokenGroups;{0}", param =
c.Value);

```
@RuleName = "Parse temp/variable1 and Send Groups Membership" c:[Type
== "http://temp/variable1", Value =~ "(?i)^SSO-"] => issue(Type =
"Groups", Value = RegExReplace(c.Value, "SSO-", ""));
```

- **10.** Verify the final result.
- 11. In the Active Directory, create the following two security groups: SSO-Netadmin and SSO-Operator.

# 

**Note** If you are using different naming convention for the two security groups, then you have to modify the Regular expression value " (?i) ^SSO-" in the step above.

Any active directory users who are not members of the two groups will only have **Basic** access to vManage.

## **Add ADFS Relying Party Trust**

#### Before you begin

To add ADFS relying party trust using vManage:

- 1. Navigate to Admin > Settings > Identify Provider Settings > Enable.
- 2. Download the ADFS Metadata file, and upload it into vManage. An example of a URL, https://<your ADFS FQDN or IP>/FederationMetadata/2007-06/FederationMetadata.xml.
- 3. Click here to download SAML metadata, and save into a file. An example of a saved file, 192.168.1.15\_saml\_metadata.xml.
- 4. Open the file with an XML editor, and check that the following information is available:
  - Entity ID
  - Signing certificate
  - Login URL
  - Logout URL
- 5. Navigate to https://www.samltool.com/format\_x509cert.php.
- 6. For Signing certificate, copy Signing certificate from "metadata" [everything between <ds:X509Certificate> and </ds:X509Certificate>].
- 7. Navigate to www.samltool.com page, click X.509 CERTS > Format X.509 Certificate, and paste the copied content
- **8.** Save the output ("X.509 cert with header") into a text file "Signing.cer". Remember to remove the last empty line.

### Add ADFS Relying Party Trust Manually

To add ADFS relying party trust manually:

- 1. Launch AD FS 2.0 Management.
- 2. Navigate to Trust Relationships > Relying Party Trusts.
- 3. Click Action > Add Relying Party Trust.
- 4. Click Start.
- 5. Select Enter data about the relying party manually, and click Next.
- 6. Enter **Display name** and **Notes**, and then click **Next**.
- 7. Select AD FS 2.0 profile, and click Next.
- 8. Click Next to skip Configure Certificate page.
- 9. Click Enable support for the SAML 2.0 Webs So protocol.
- 10. Open a text editor, and open 10.10.15\_saml\_metadata.xml file.

- 11. Copy the vale of the Location attribute for AssertionConsumerService, and paste it into the Relying party SAML 2.0 SSO service URL text box.
- 12. Click Next.
- 13. Copy the value of **entityID** attribute, and paste it into the **Relying party trust identifiers** text box.
- 14. Click Add, and click Next.
- 15. Click Next to skip Configure Multi-factor Authentication Now section.
- 16. Select Permit all users to access this relying party, and click Next.
- 17. Click Next to skip Ready to Add Trust section.
- 18. Click Close.
- **19.** Open Edit Claim Rules window, and add the following four new custom rules in this order:
  - @RuleName = "sAMAccountName as Username" c:[Type == "http://schemas.microsoft.com/ws/2008/06/identity/claims/windowsaccountname", Issuer == "AD AUTHORITY"]=> issue(store = "Active Directory", types = ("Username"), query = ";sAMAccountName;{0}", param = c.Value);
  - @RuleName = "sAMAccountName as NameID" c:[Type == "http://schemas.microsoft.com/ws/2008/06/identity/claims/windowsaccountname", Issuer == "AD AUTHORITY"] => issue(store = "Active Directory", types = ("http://schemas.xmlsoap.org/ws/2005/05/identity/claims/nameidentifier"), query = ";sAMAccountName;{0}", param = c.Value);
  - @RuleName = "Get User Groups and save in temp/variable" c:[Type ==
    "http://schemas.microsoft.com/ws/2008/06/identity/claims/windowsaccountname",
    Issuer == "AD AUTHORITY"] => add(store = "Active Directory", types =
     ("http://temp/variable1"), query = ";tokenGroups;{0}", param = c.Value);
  - @RuleName = "Parse temp/variable1 and Send Groups Membership" c:[Type ==
     "http://temp/variable1", Value =~ "(?i)^SSO-"]=> issue(Type = "Groups", Value =
     RegExReplace(c.Value, "SSO-", ""));
- 20. Open the Edit Claim Rules window, and verify that the rules display in the Assurance Transform Rules tab.
- 21. Click Finish.
- 22. Open Properties window of the newly created Relying Party Trust, and click the Signature tab.
- 23. Click Add, and add the Signing.cer created in Step 6.
- 24. In the Active Directory, click the General tab, and enter the following two security groups in the Group name text box:

SSO-Netadmin

SSO-Operator

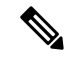

Note If you use different naming convention for the two security groups, then you have to modify the **Regular** expression value for (?i)^sso- mentioned in **Step 19**.

**Note** Any active directory user who is NOT a member of these two groups, will only have **Basic** access to vManage.